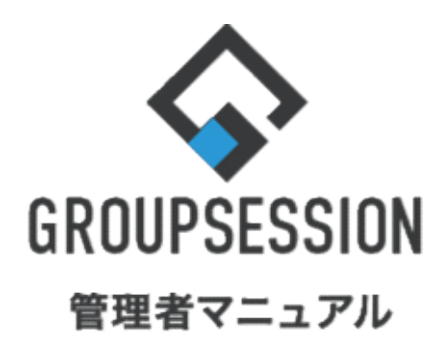

|                   | GroupSession ver.5.4 |
|-------------------|----------------------|
| スケジュール植           | 幾能                   |
| 1.共有範囲、時間単位を設定する  | ••• 1                |
| 2.データの自動削除を設定する   | ••• 3                |
| 3.同じ時間帯の重複登録を防止する | ••• 5                |
| 4.スケジュールをインポートする  | 7                    |

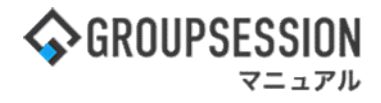

# 1. 共有範囲、時間単位を設定する

## 1:メニューの「スケジュール」をクリックしてスケジュール画面を表示する

| <b>GROUPS</b>             | ESSION                   |                   |                    |                                                                                                    |               |                          | ∃¥       | きへルプ               | \$\$*********************************** | 0070F            |
|---------------------------|--------------------------|-------------------|--------------------|----------------------------------------------------------------------------------------------------|---------------|--------------------------|----------|--------------------|-----------------------------------------|------------------|
| A<br>×12                  | <b>ス</b> ケジュール           | 日本版               | ショート 施<br>ショート 施   | 日本     日本     日本 | り<br>後<br>回覧板 | ユーザ情報                    | WEBX-JL  | <b>した</b><br>ファイル管 | 「理<br>実議 プロジ                            | <b>ネ</b><br>ジェクト |
| アドレス                      | 極 タイムカード                 | <b>マホ</b><br>在席管理 | (())<br>安否確認 ブッ・   |                                                                                                    | S IP管理        | <b>レン</b> タート            | DBA      | <b>ور</b><br>جرمہ  |                                         | *                |
| <b>^</b> ×1               | י> ו<br><sub>צם-ר</sub>  | ▼<br>メール送信 T      | 日本語の1000           |                                                                                                    |               |                          |          |                    |                                         | <b>つ</b><br>再読込  |
| メイン                       | 全社术                      | ータル               | 情報システノ             | 課 =                                                                                                    | 手続きポータル       | 防災                       | ポータル     | 製                  | 品ポータル                                   |                  |
| インフォメー                    | ション<br>清設定 1 ディス・        | クの空き容量が           | 3000日以下です。         |                                                                                                    |               | 設定                       |          | 2022 9/2           | 20(火) 13:4                              | 17               |
| 現示板 新着の                   | 2日設た「リートへ<br>の投稿が21件あり   | ます。               | 50000000 ( ) ( ) ( |                                                                                                    |               |                          |          | 27                 |                                         |                  |
| ショートメール                   | 未読メッセージ                  | があります。            |                    |                                                                                                    |               |                          | 安否       | f認 現在0             | D状況                                     |                  |
| · 山田 太郎:                  | 67件                      |                   |                    |                                                                                                    |               |                          | 50       | 信日時                | 2013/07/23 17:2                         | 9:45             |
| 施設予約 承認                   | 8待ちの施設予約が                | が1252件ありま         | たす。                |                                                                                                    |               |                          | 再        | 送日時                | -                                       |                  |
| 回覧板未読>                    | < <u>ッセージがあり</u>         | ます。               |                    |                                                                                                    |               |                          | 最        | 終回答                | 2013/07/23 17:3                         | 1:02             |
| · 畠中 隆男:                  | 2件                       |                   |                    |                                                                                                    |               |                          |          | 答状況                | 56%(5/9名)                               |                  |
| ・山田太郎:                    | 3件                       |                   |                    |                                                                                                    |               |                          |          |                    | 無事                                      | 2名               |
| WEBメール 第                  | (着メールがあり)                | ます。               |                    |                                                                                                    |               |                          |          | 状態                 | 軽傷                                      | 2名               |
| • yamada: •               | 484件                     |                   |                    |                                                                                                    |               |                          |          |                    | 重傷                                      | 1名               |
| <ul> <li>島中隆男:</li> </ul> | 498件                     |                   |                    |                                                                                                    |               |                          |          | 11:24              | 可(出社済含む)                                | 3名               |
| ■篇 受信案(                   | 牛が10件あります                | a                 |                    |                                                                                                    |               |                          |          | ±i41               | 不可                                      | 2名               |
| 安香雜認 安否                   | 確認が配信される                 | ました。状況を           | 確認してください           | •                                                                                                    |               |                          | 7.68     |                    |                                         | 1                |
| アンケート 未                   | 回答のアンケート                 | 〜が4件あります          | •                  |                                                                                                    |               |                          |          |                    |                                         |                  |
| チャット 未読                   | ミメッセージが7件                | あります。             |                    |                                                                                                    |               |                          | 0 1      |                    | ↑ 社 () その相                              |                  |
| スケジュール                    | 個人週間                     | 月間                |                    |                                                                                                    | (D) (D)       | (今日) (S (S)              |          |                    | 変                                       | 史                |
| 9月20日(火)                  | 9月21日(水)                 | 9月22日(木)          | ) 9月23日(金)         | 9月24日(土)                                                                                                    | 9月25日(日)      | 9月26日(月)                 | <u>_</u> | ス                  |                                         | 設定               |
| 0 👒                       | 0 🗟                      | •                 | 0 3890B            | 0 👒                                                                                                    | •             | 0 👒                      |          | 自民、這               | 加報告分を公表へ 旧                              | 統一               |
| 09:00-12:00<br>〇×八の佐藤     | ③ 09:00-10:00<br>企画和ミーティ | 16:00-17:00       |                    |                                                                                                    |               | ③ 09:00-09:30<br>企画プレゼン会 | 242      | 教会の接               | 点調査巡り 共同通信                              |                  |

## 2:スケジュール[週間]画面を表示する

「設定」をホバー後、「スケジュール 管理者設定」をクリックします。

|                                                                                                    |                                                                                                    |                                                                                                    |                                    |                             | ∃¥          | ●ヘルプ ⇔設定 ●                            | 山田太郎 ログアウト                                                    |
|----------------------------------------------------------------------------------------------------|----------------------------------------------------------------------------------------------------|----------------------------------------------------------------------------------------------------|------------------------------------|-----------------------------|-------------|---------------------------------------|---------------------------------------------------------------|
| ×12 255                                                                                                    | 11 - 12 - 12 - 12 - 12 - 12 - 12 - 12 -                                                                                               | ショート 施設予                                                                                                    | <ul> <li>手約</li> <li>日報</li> </ul> | <ul> <li>回覧板 ユーザ</li> </ul> | f報 WEBメール   | <ul> <li>ファイル管</li> <li>個人</li> </ul> | イン<br>者設定<br>設定 フト                                            |
| アドレス帳 タイム                                                                                                    |                                                                                                    | ((1))<br>安否確認 ブックマ                                                                                                    | 7-2 RSS                            | LP管理<br>IP管理<br>アンケ・        | -F DBA      |                                       | rジュール<br>者設定<br>設定                                            |
| エケジュー                                                                                                    | <mark>-ル</mark> [週間]                                                                                                    |                                                                                                    |                                    |                             |             | <b>う</b><br>再読込 PD                    | ■<br>F出力 インポート                                                |
|                                                                                                    |                                                                                                    | 1 個人週間                                                                                                    |                                    | 週間 🔝 月間                     | <u>三</u> 一覧 | ۵ ک                                   |                                                               |
| 2022年09月 🙆                                                                                                    | 画部                                                                                                    |                                                                                                    | × 👛                                |                             | 一括選         | 択                                     | Q 検索                                                          |
| 氏名                                                                                                    | 20日(火)                                                                                                    | 21日(水)                                                                                                    | 22日(木)                             | 23日(金)                      | 24日(土)      | 25日(日)                                | 26日(月)                                                        |
| <ul> <li>二</li> <li>二</li></ul> | •                                                                                                    | ○ 200-10:00<br>企画部ミーティン<br>グ                                                                                                    | 0                                  | <ul> <li>秋分の日</li> </ul>    | •           | <b>⊕</b> 🧠                            | <ul> <li>● □</li> <li>09:00-09:30</li> <li>企画プレゼン会</li> </ul> |
| 山田 太郎<br>囲 月間<br>冠 一覧<br>▼ ショートメール<br>不在 マ                                                                                                    | <ul> <li>○</li> <li>○09:00-12:00</li> <li>○×△の佐藤様来<br/>社</li> <li>15:00-16:30</li> <li>外出</li> <li>17:00-17:30</li> <li>会議</li> </ul> | <ul> <li>・・     <li>・・     </li> <li>・・     </li> <li>・・      </li> <li>・・      </li> <li>・・     </li> <li>・・     </li> <li>・・     </li> <li>・・     </li> <li>・・     </li> <li>・・     </li> <li>・・     </li> <li>・・     </li> </li></li></li></li></li></li></li></li></li></li></li></li></li></li></li></li></li></li></li></li></li></li></li></li></li></li></li></ul> | ●<br>16:00-17:00<br>連絡             | •                           | <b>₽</b> 53 | •                                     | <ul> <li>○ (19:00-09:30)</li> <li>企画プレゼン会</li> </ul>          |
|                                                                                                    |                                                                                                    |                                                                                                    | TODO 現場で                           | 撮影した写真を管理す                  | るページの作成     |                                       |                                                               |
|                                                                                                    |                                                                                                    |                                                                                                    | TODO 顧客詳細べ                         | ージに過去の注文層歴                  | を表示するよう     | 多正                                    |                                                               |
|                                                                                                    |                                                                                                    |                                                                                                    | TODO 20周年                          | 記念のサイトページを                  | 新たに設置する     |                                       |                                                               |
|                                                                                                    |                                                                                                    |                                                                                                    | 見積作成                               | 見積作成                        |             |                                       |                                                               |

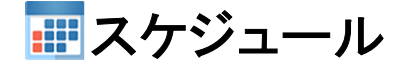

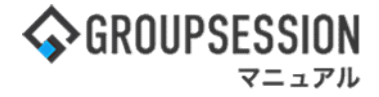

3: 管理者設定[スケジュール]画面を表示する 「基本設定」をクリックします。

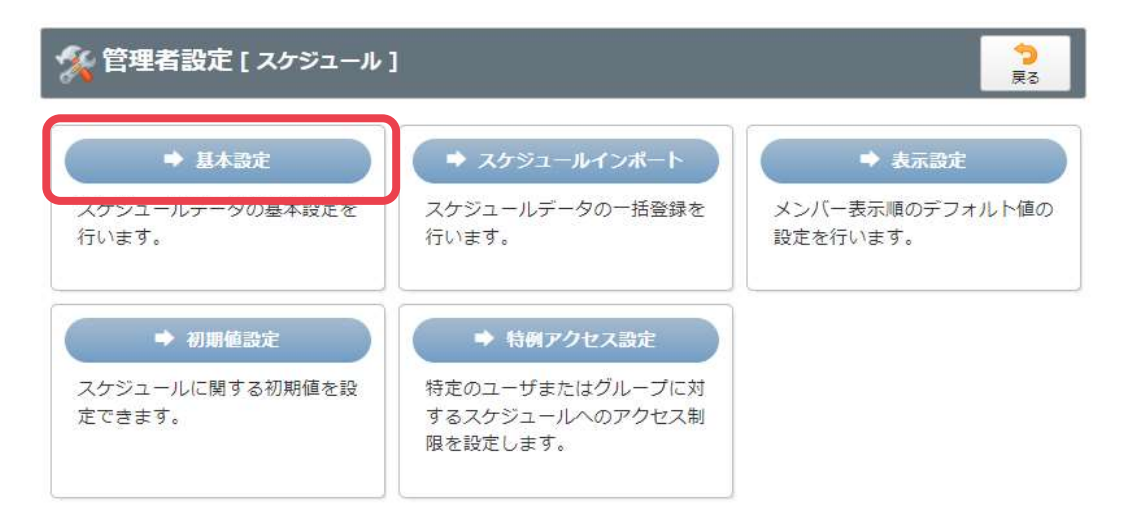

#### 4:管理者設定[基本設定]画面を表示する

スケジュール基本設定情報を設定し、「OK」ボタンをクリックすると、スケジュール基本設定確認画面 に遷移します。

| 🔏 管理者設定 | [スケジュール 基本設定]                                                                                                  |
|---------|----------------------------------------------------------------------------------------------------|
| 共有範囲    | 共有範囲制限を設定しない場合、誰でも他のユーザのスケジュールを共有することができます。<br>●共有範囲制限を設定しない(ユーザ全員で共有)○所属グループ内のみ共有可                            |
| 時間単位    | スケジュールを管理する時間単位を5分、10分、15分の中から選択することができます。<br>●5分単位 ○10分単位 ○15分単位                                              |
| 時間マスタ   | スケジュール登録時、時間登録に使用するマスタを設定することができます。<br>午前: 09:00 〇 ~ 12:00 〇<br>午後: 13:00 〇 ~ 18:00 〇<br>終日: 09:00 〇 ~ 18:00 〇 |
| タイトル色   | スケジュールタイトルの色にコメントをつけることで意味を持たせることができます。                                                                        |
| 重複登録    | <ul> <li>○管理者が設定する ●各ユーザが設定する</li> <li>※ アカウントのデフォルト表示を設定してください。</li> <li>●可 ○不可 ○警告を表示</li> </ul>             |
|         | ✓ う<br>ок                                                                                                    |

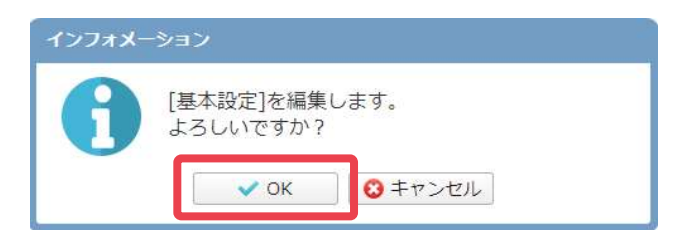

基本設定確認画面 「OK」ボタンをクリックすると登録が完了します。

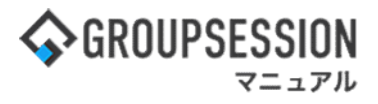

# 2. データの自動削除を設定する

### 1:メイン画面を表示する

「設定」をホバー後、「メイン 管理者設定」をクリックします。

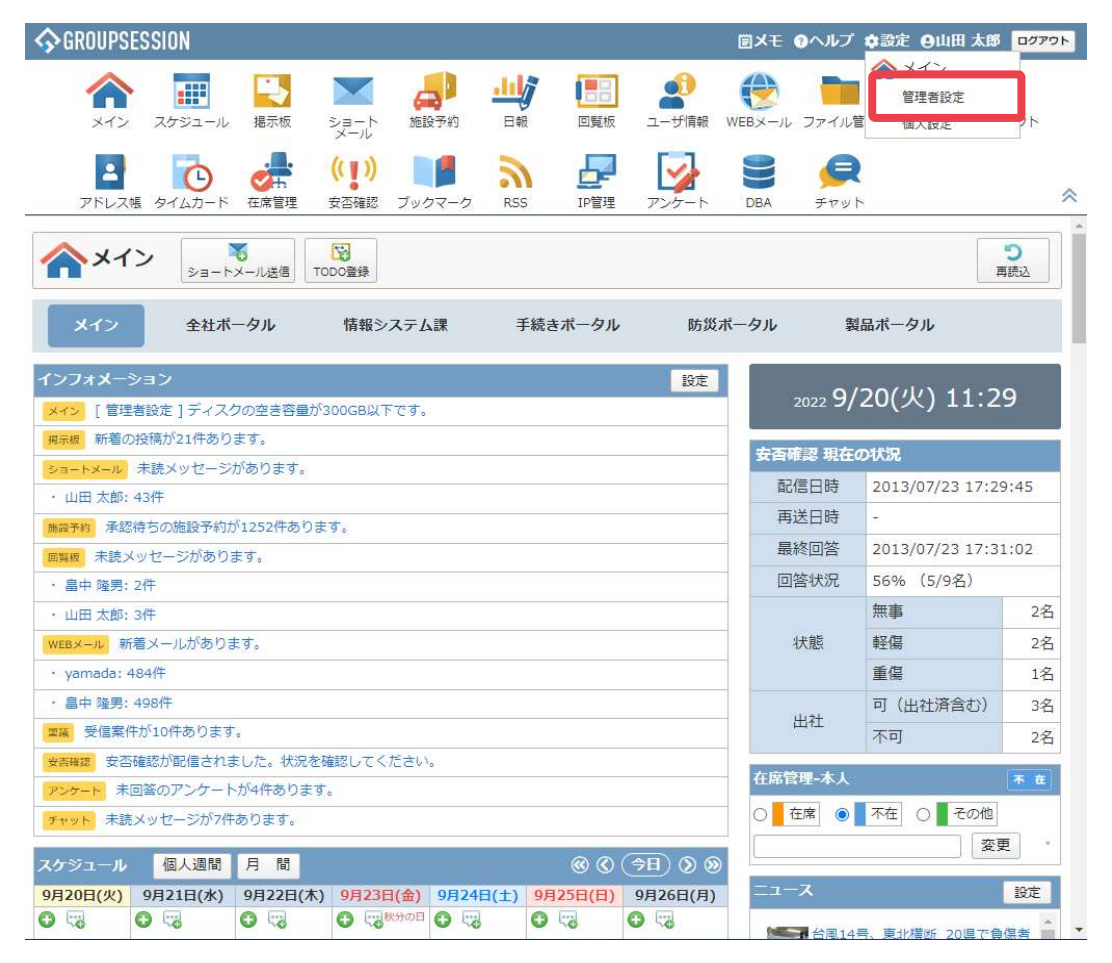

#### 2: 管理者設定画面を表示する 「自動削除設定」をクリックします。

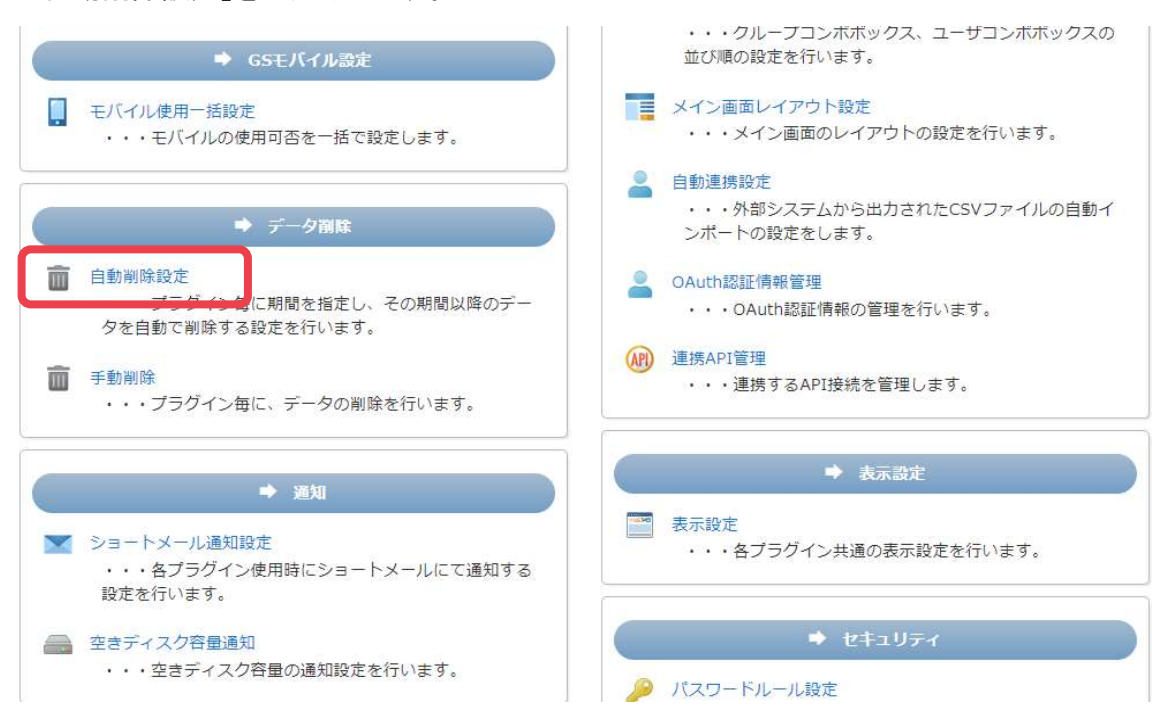

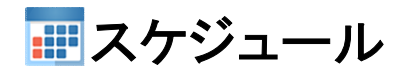

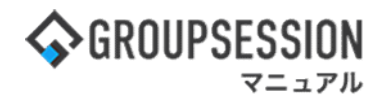

3: 管理者設定 自動削除設定画面を表示する 自動削除設定情報を設定し、「OK」ボタンをクリックすると、登録が完了します。

| 🚀 管理者設定 [ 自                                           | 動削除設定]      | 。<br>                                                                                            |
|-------------------------------------------------------|-------------|--------------------------------------------------------------------------------------------------|
| 現在、自動削除が実行される                                         | 時間は5時に設定されて | टांग≢र्ड.                                                                                        |
| <ul> <li>掲示板</li> <li>ショートメール</li> </ul>              | 自動削除        | 「自動で削除する」を選択した場合、指定した期間が経過したスケジュールデータをバッチ処理<br>にて自動で削除します。<br>●設定しない ○自動で削除する ○年 ▼ ○ヶ月 ▼ 経過したデータ |
| ▲ 施設予約<br>▲ 日報<br>▲ 日報                                |             | 「自動で削除する」をチェックすると年コンボ、<br>月コンボの使用が可能になります。                                                       |
| <ul> <li>回覧板</li> <li>砂EBメール</li> <li>② 稟議</li> </ul> |             |                                                                                                  |
| <ul> <li>アンケート</li> <li>チャット</li> </ul>               |             |                                                                                                  |
| 10000000000000000000000000000000000000                |             |                                                                                                  |

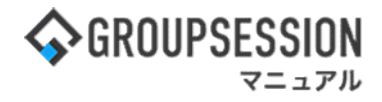

# 3. 同じ時間帯の重複登録を防止する

## 1:メニューの「スケジュール」をクリックしてスケジュール画面を表示する

| ∲GROUPSESSION                                                                                                    | 置メモ ③ヘルプ       | \$\$\$\$定 Ө山田 太郎           | ログアウト           |  |
|----------------------------------------------------------------------------------------------------|----------------|----------------------------|-----------------|--|
|                                                                                                    | 🕑 🖿            | <u> </u><br>建<br>実議<br>プロジ | コクト             |  |
|                                                                                                    | <b>DBA</b> チャッ | +                          | *               |  |
| マントン         マントン         マントン           マントン         レビタ         TODO登録                                                                                                    |                |                            | <b>り</b><br>明読込 |  |
| メイン 全社ボータル 情報システム課 手続きボータル 防災ボ                                                                                                    | ータル 象          | 品ポータル                      |                 |  |
| インフォメーション 設定                                                                                                    | 0.             | 1201112121                 | 7               |  |
| メイン [管理者設定]ディスクの空き容量が300GB以下です。                                                                                                    | 2022 7/        | 20(天) 15.4                 | ./              |  |
| <u> 病示板</u> 新着の投稿が21件あります。                                                                                                    | 安西確認 現在        | の状況                        |                 |  |
| ショートメール 未読メッセージがあります。                                                                                                    | 配信日時           | 2013/07/23 17:2            | 9.45            |  |
| ・ 山田 太郎: 67件                                                                                                    |                |                            |                 |  |
| 施設予約 承認待ちの施設予約が1252件あります。                                                                                                    | 是終回答           | 2013/07/23 17:3            | 1.02            |  |
| 回興戦 未読メッセージがあります。                                                                                                    | 同族住宅           | 回答状况 56% (5/9名)            |                 |  |
| · 昌中 隆男: 2件                                                                                                    | 回西1///         | 50% (5/5/1)<br>無声          | 2/2             |  |
|                                                                                                    | 14.4.25        | \$2/H                      | 210             |  |
| WEBメール 新海スール/のウラより。                                                                                                    | 17/125         | *1.65                      | 1.07            |  |
| · yanaua. Ho+开                                                                                                    | -              | 里海 (山北这合大)                 | 1/2             |  |
| <ul> <li>         ・</li></ul>                                                                                                    | 出社             |                            | 24              |  |
| 会 確認 安 不確認が配信されました。状況を確認してください。                                                                                                    |                | 小山                         | 28              |  |
| アンケート 未回答のアンケートが4件あります。                                                                                                    | 在席管理-本人        |                            | 不 在             |  |
| チャット 未読メッセージが7件あります。                                                                                                    | ○ 在席 (●        | 不在 〇 その他                   |                 |  |
|                                                                                                    |                | [                          | Ð               |  |
|                                                                                                    |                |                            |                 |  |
| 9月20日(火)         9月21日(水)         9月22日(木)         9月23日(金)         9月24日(土)         9月25日(日)         9月26日(月)           0         0         0         0         0         0         0         0         0         0         0         0         0         0         0         0         0         0         0         0         0         0         0         0         0         0         0         0         0         0         0         0         0         0         0         0         0         0         0         0         0         0         0         0         0         0         0         0         0         0         0         0         0         0         0         0         0         0         0         0         0         0         0         0         0         0         0         0         0         0         0         0         0         0         0         0         0         0         0         0         0         0         0         0         0         0         0         0         0         0         0         0         0         0         0         0         < | X              |                            | 設定              |  |
|                                                                                                    | 自民、            | 自加報告分を公表へ 旧                | 統一              |  |
| 09:00-12:00 09:00-10:00 16:00-17:00 09:00-09:30<br>○×ハの佐藤 今回和ミーティ 連絡                                                                                                    | 2+254 教会の      | 実売詞道巡りⅠ共同通信                |                 |  |

#### 2: スケジュール[週間] 画面を表示する 「設定」をホバー後、「スケジュール管理者設定」をクリックします。

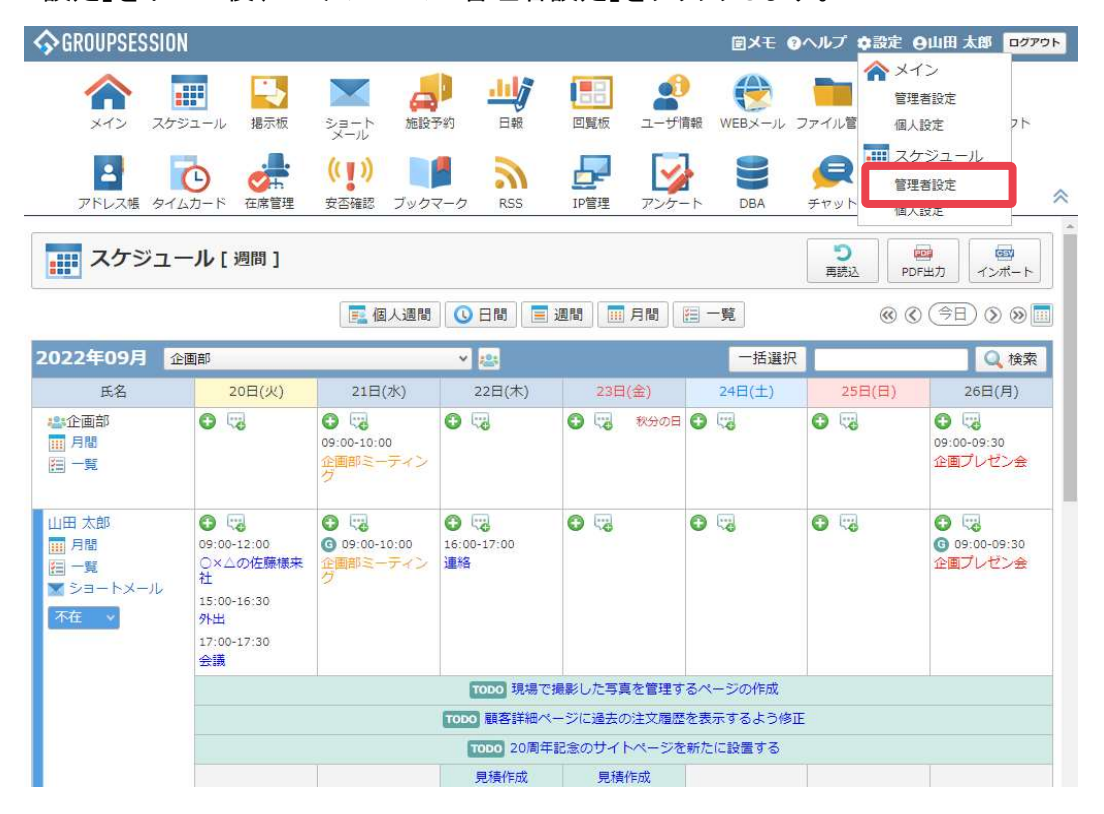

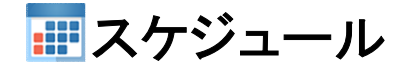

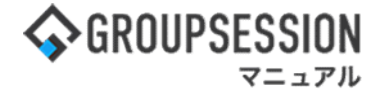

3: 管理者設定[スケジュール]画面を表示する 「基本設定」をクリックします。

| ☆ 管理者設定 [スケジュール]                     |                                                              |                                       |  |  |  |  |  |
|--------------------------------------|--------------------------------------------------------------|---------------------------------------|--|--|--|--|--|
| ➡ 基本設定<br>スケジュールデータの基本設定を<br>行います。   | ➡ スケジュールインボート<br>スケジュールデータの一括登録を<br>行います。                    | ◆ 表示設定<br>メンバー表示順のデフォルト値の<br>設定を行います。 |  |  |  |  |  |
| → 初期値設定<br>スケジュールに関する初期値を設<br>定できます。 | ◆ 特例アクセス設定<br>特定のユーザまたはグループに対<br>するスケジュールへのアクセス制<br>限を設定します。 |                                       |  |  |  |  |  |

## 4:管理者設定[基本設定]画面を表示する

重複登録設定情報を設定し、「OK」ボタンをクリックすると、スケジュール 基本設定 確認画面に遷移します。

| 🏂 管理者設定 [ スク                         | -ジュール 基本設定 ] · · · · · · · · · · · · · · · · · ·                                                                                  |  |  |  |  |  |  |  |  |
|--------------------------------------|----------------------------------------------------------------------------------------------------|--|--|--|--|--|--|--|--|
| 共有範囲                                 | 共有範囲制限を設定しない場合、誰でも他のユーザのスケジュールを共有することができます。<br>●共有範囲制限を設定しない(ユーザ全員で共有)○所属グループ内のみ共有可                                               |  |  |  |  |  |  |  |  |
| 時間単位                                 | スケジュールを管理する時間単位を5分、10分、15分の中から選択することができます。<br>●5分単位 ○10分単位 ○15分単位                                                                 |  |  |  |  |  |  |  |  |
| 時間マスタ                                | スケジュール登録時、時間登録に使用するマスタを設定することができます。<br>午前: 09:00 〇 ~ 12:00 〇<br>午後: 13:00 〇 ~ 18:00 〇                                             |  |  |  |  |  |  |  |  |
| 「管理者が設定す<br>「各ユーザが設定<br><sup> </sup> | る」を選択した場合、全ユーザに設定値が強制設定されます。<br>する」を選択した場合、各ユーザが個人設定で設定できます。<br>・・・ 重複登録が可能。<br>・・・ 重複登録することができません。<br>登録しようとした場合エラーメッセージが表示されます。 |  |  |  |  |  |  |  |  |
| 重複登録                                 | <ul> <li>アカウントのデフォルト表示を設定してください。</li> <li>●可 ○不可 ○警告を表示</li> </ul>                                                                |  |  |  |  |  |  |  |  |
|                                      | ✓ う<br>ОК 戻る                                                                                                    |  |  |  |  |  |  |  |  |

| インフォメー | ーション                      |  |
|--------|---------------------------|--|
| 0      | [基本設定]を編集します。<br>よろしいですか? |  |
|        | ✓ OK 3 キャンセル              |  |

基本設定確認画面 「OK」ボタンをクリックすると登録が完了します。

# 4. スケジュールをインポートする

## 1:メニューの「スケジュール」をクリックしてスケジュール画面を表示する

|                                                                                                    | ■メモ @ヘルプ        | \$\$*********************************** | 00701          |
|----------------------------------------------------------------------------------------------------|-----------------|-----------------------------------------|----------------|
| マイン         スクジュール         現示板         Sa - ト<br>メール         施設予約         日報         回覧板         ユーザ環報                                                                                                    |                 |                                         | エクト            |
| こ     こ     こ     こ     (1)     こ     こ | <b>DBA</b> チャッ  | <b>k</b>                                | *              |
| メイン         でした           ショートメール送信         でのの登録                                                                                                    |                 | Ŧ                                       | <b>う</b><br>読込 |
| メイン 全社ボータル 情報システム課 手続きボータル 防災                                                                                                    | ポータル \$         | 品ポータル                                   |                |
| インフォメーション 設定                                                                                                    |                 | 20(11) 12.1                             | -              |
| メイン [管理者設定]ディスクの空き容量が300GB以下です。                                                                                                    | 2022 <b>9/</b>  | 20(火) 13:4                              | /              |
| 明示版 新着の投稿が21件あります。                                                                                                    | <b>去西航河 刑</b> 左 | ወዚወ                                     |                |
| - ショートメール<br>未読メッセージがあります。                                                                                                    | 一 配信口時          | 2013/07/23 17:29:45                     |                |
| ・山田太郎: 67件                                                                                                    |                 | 2013/07/23 17:23                        | 7.45           |
| 振殺予約  承認待ちの施設予約が1252件あります。                                                                                                    | 中区口时            | -                                       |                |
| 回覧数 未読メッセージがあります。                                                                                                    | 最終回答            | 2013/07/23 17:3                         | 1:02           |
| · 畠中 隆男: 2件                                                                                                    | 回答状況            | 56%(5/9名)                               |                |
| · 山田 太郎: 3件                                                                                                    |                 | 無事                                      | 2名             |
| WEBメール 新着メールがあります。                                                                                                    | 状態              | 軽傷                                      | 2名             |
| ・ yamada: 484件                                                                                                    |                 | 重傷                                      | 1名             |
| ・ 畠中 隆男: 498件                                                                                                    | 11:54           | 可(出社済含む)                                | 3名             |
| ■流 受信案件が10件あります。                                                                                                    | 山口              | 不可                                      | 2名             |
| 安西確認 安否確認が配信されました。状況を確認してください。                                                                                                    | 大応管理主日          |                                         | 10000000       |
| アンケート 未回答のアンケートが4件あります。                                                                                                    | 祖帝官理-本人         |                                         | * #            |
| チャット 未読メッセージが7件あります。                                                                                                    | ○ 在席 ◎          | 不在 〇 その他                                |                |
|                                                                                                    |                 | 変見                                      | Ē              |
|                                                                                                    | -7-2            |                                         | 設定             |
|                                                                                                    |                 |                                         | LANC .         |
|                                                                                                    | 自民、             | 自加報告分を公表へ 旧線<br>会古調査巡りしま開きに             | ŧ—             |
| 09:00-12:00 0 09:00-10:00 16:00-17:00 0 09:00-09:30                                                                                                    | 2+3.363 71.2200 | ヌボッヨルツ(大同運信                             |                |

# 2:スケジュール[週間]画面を表示する

「設定」をホバー後、「スケジュール 管理者設定」をクリックします。

|                                                       | IN                                                                                                    |                                                                                                    |                                    |                          | <b>≣X</b> € ( | ●ヘルプ 💠設定 (         | 9山田太郎 ログアウト                                                                                                    |
|-------------------------------------------------------|----------------------------------------------------------------------------------------------------|----------------------------------------------------------------------------------------------------|------------------------------------|--------------------------|---------------|--------------------|----------------------------------------------------------------------------------------------------|
| אר גרא גלא                                            | <ul> <li>ジュール 掲示板</li> </ul>                                                                                                    | ショート<br>メール<br>施設予                                                                                                    | <ul> <li>予約</li> <li>日報</li> </ul> | 回覧板     ユーザ              | 情報 WEBメール     | ファイル管 個人           | イン<br>諸設定<br>設定 2ト                                                                                                    |
| アドレス帳 タイ                                              | <b>ひ</b><br>ムカード 在席管理                                                                                                    | (( ))<br>安否確認 ブックマ                                                                                                    |                                    | レント<br>IP管理<br>アンケ       | -h DBA        |                    | 7 <sup>ジ</sup> フール。<br>諸設定<br>                                                                                                    |
| スケジュ                                                  | ール[週間]                                                                                                    |                                                                                                    |                                    |                          |               | <b>う</b><br>再読込 PD | 100<br>F出力 インボート                                                                                                    |
|                                                       |                                                                                                    | 📃 個人週間                                                                                                    |                                    | 週間 🛄 月間                  | <u>語</u> 一覧   | ۵ ک                |                                                                                                    |
| 2022年09月                                              | 企画部                                                                                                    |                                                                                                    | × 😃                                |                          | 一括選択          | 2                  | Q検索                                                                                                    |
| 氏名                                                    | 20日(火)                                                                                                    | 21日(水)                                                                                                    | 22日(木)                             | 23日(金)                   | 24日(土)        | 25日(日)             | 26日(月)                                                                                                    |
| <ul> <li>▲:企画部</li> <li>Ⅲ 月間</li> <li>Ⅲ 一覧</li> </ul> | •                                                                                                    | <ul> <li>         ・         ・         ・</li></ul>                                                                                                    | 0 🤜                                | <ul> <li>秋分の日</li> </ul> | 0 5           | 0 🤜                | <ul> <li>● □</li> <li>09:00-09:30</li> <li>企画プレゼン会</li> </ul>                                                                                                    |
| 山田 太郎<br>囲 月間<br>囲 一覧<br>▼ ショートメール<br>不在 ▼            | <ul> <li>○</li> <li>○</li> <li>○<th><ul> <li>         ・</li> <li>         ・</li></ul></th></li> <li>         ・</li> <li>         ・</li></ul> | <ul> <li>         ・</li> <li>         ・</li></ul> | ● ₩<br>16:00-17:00<br>連絡           | •                        | •             | •                  | <ul> <li>○</li> <li>○</li></ul> |
|                                                       |                                                                                                    | 1000 現場で撮影した写真を管理するページの作成                                                                                                    |                                    |                          |               |                    |                                                                                                    |
|                                                       |                                                                                                    |                                                                                                    | TODO 顧客詳細べ                         | ージに過去の注文層歴               | を表示するよう修      | Ē                  |                                                                                                    |
|                                                       |                                                                                                    |                                                                                                    | торо 20周年                          | 記念のサイトページを               | と新たに設置する      |                    |                                                                                                    |
|                                                       |                                                                                                    |                                                                                                    | 見積作成                               | 見積作成                     |               |                    |                                                                                                    |

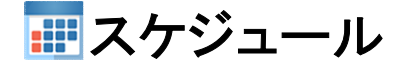

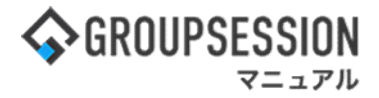

#### 3: 管理者設定[スケジュール]画面を表示する 「スケジュールインポート」をクリックします。

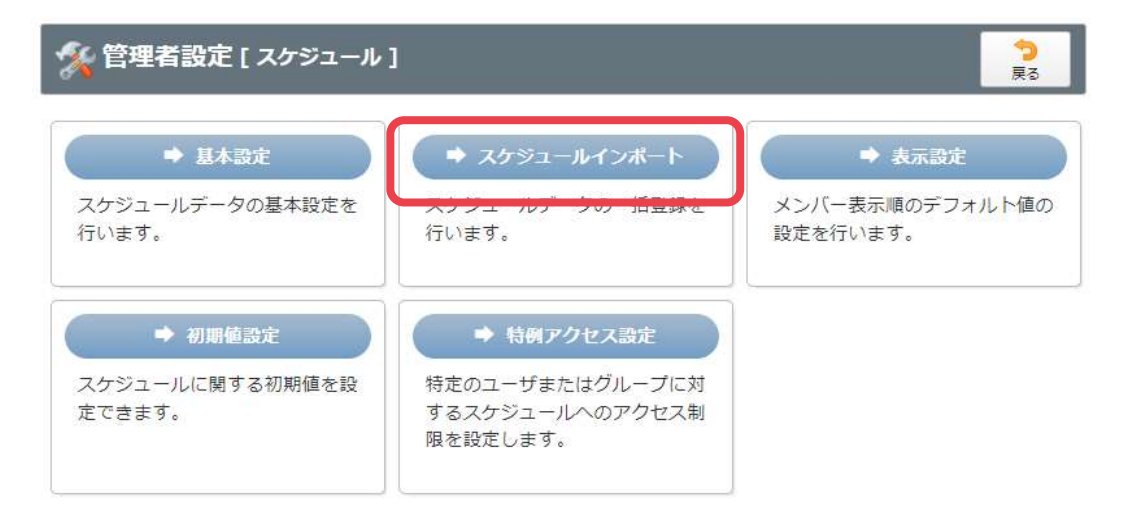

### 4:管理者設定[インポート]画面を表示する

取り込みファイルを設定し、「インポート」ボタンをクリックすると、スケジュール インポート 確認画面に遷移します。

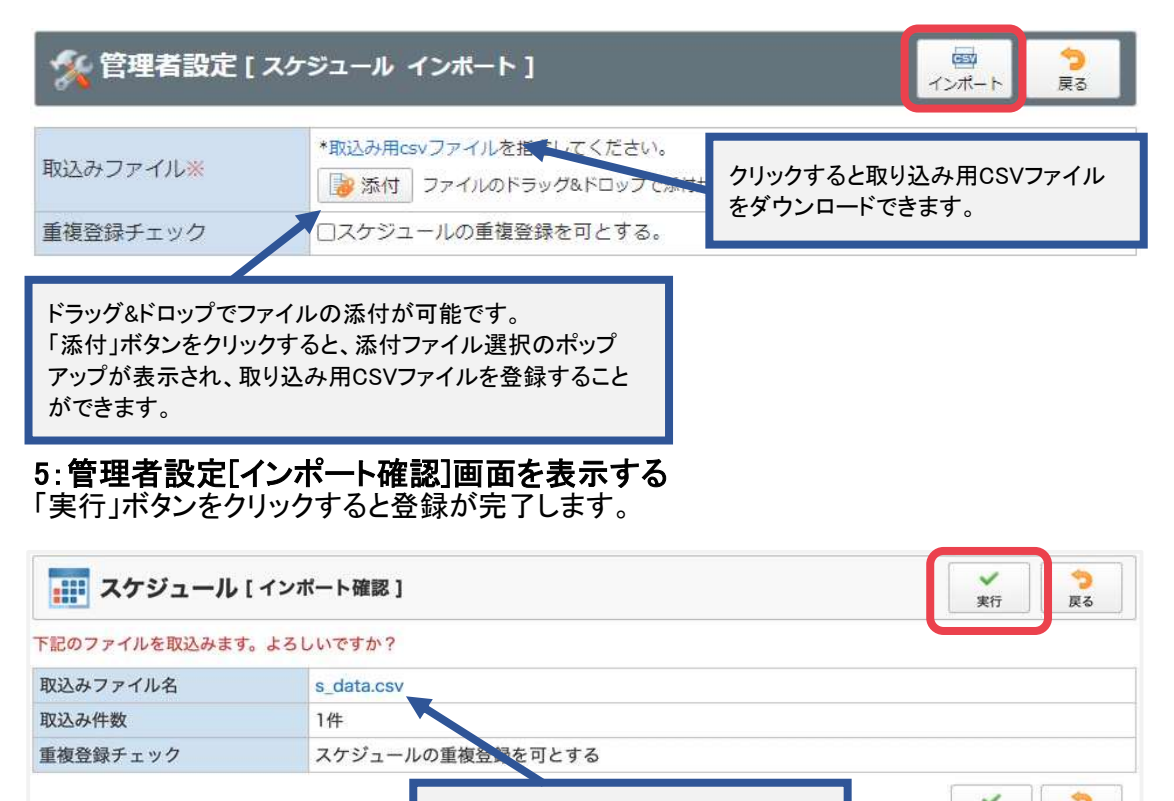

「ファイル名」をクリックすると、ダウン

ロード出来ます。

実行

戻る